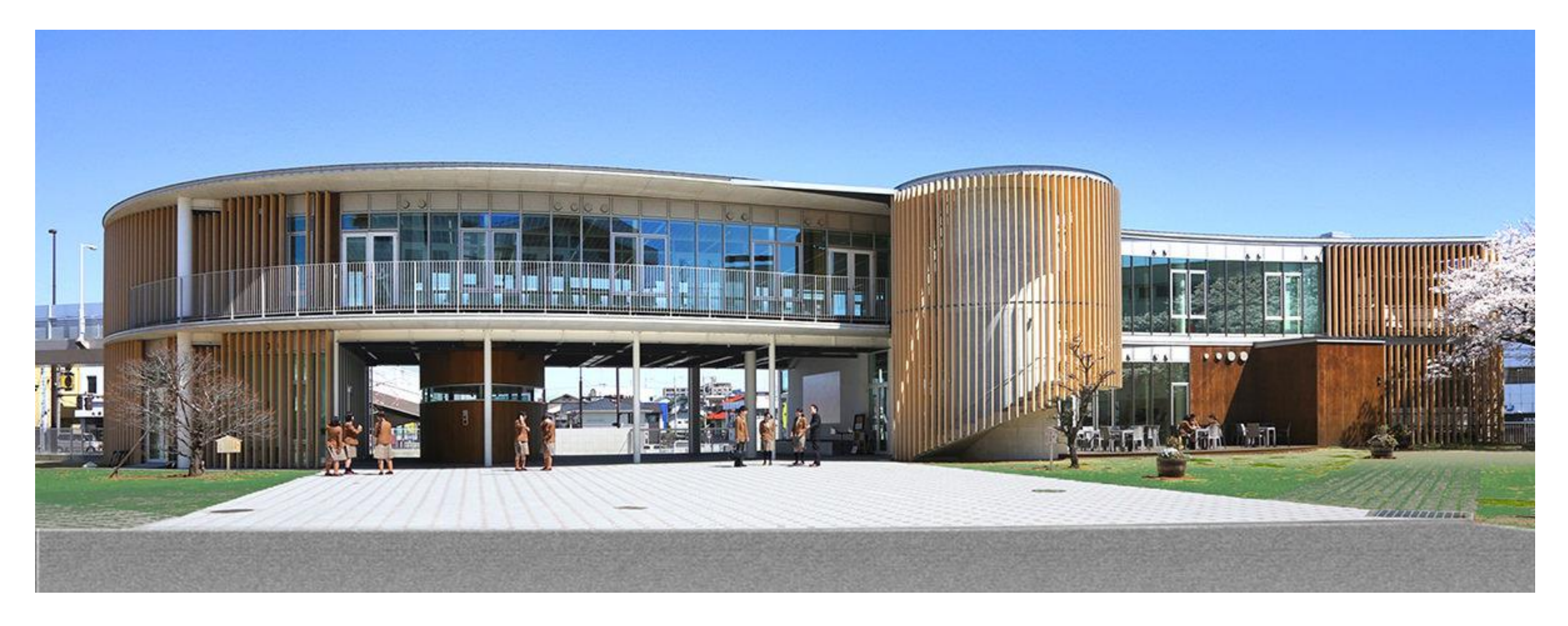

## 作新学院高等学校 インターネット出願の方法について

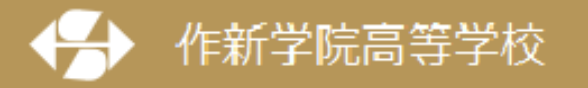

〒320-8525 栃木県宇都宮市一の沢1丁目1番41号 Tel.028-648-1811(代表)/Fax.028-648-8408

# 本資料の画面イメージはサンプルのため実際と異なることがあります。ご了承ください。

1

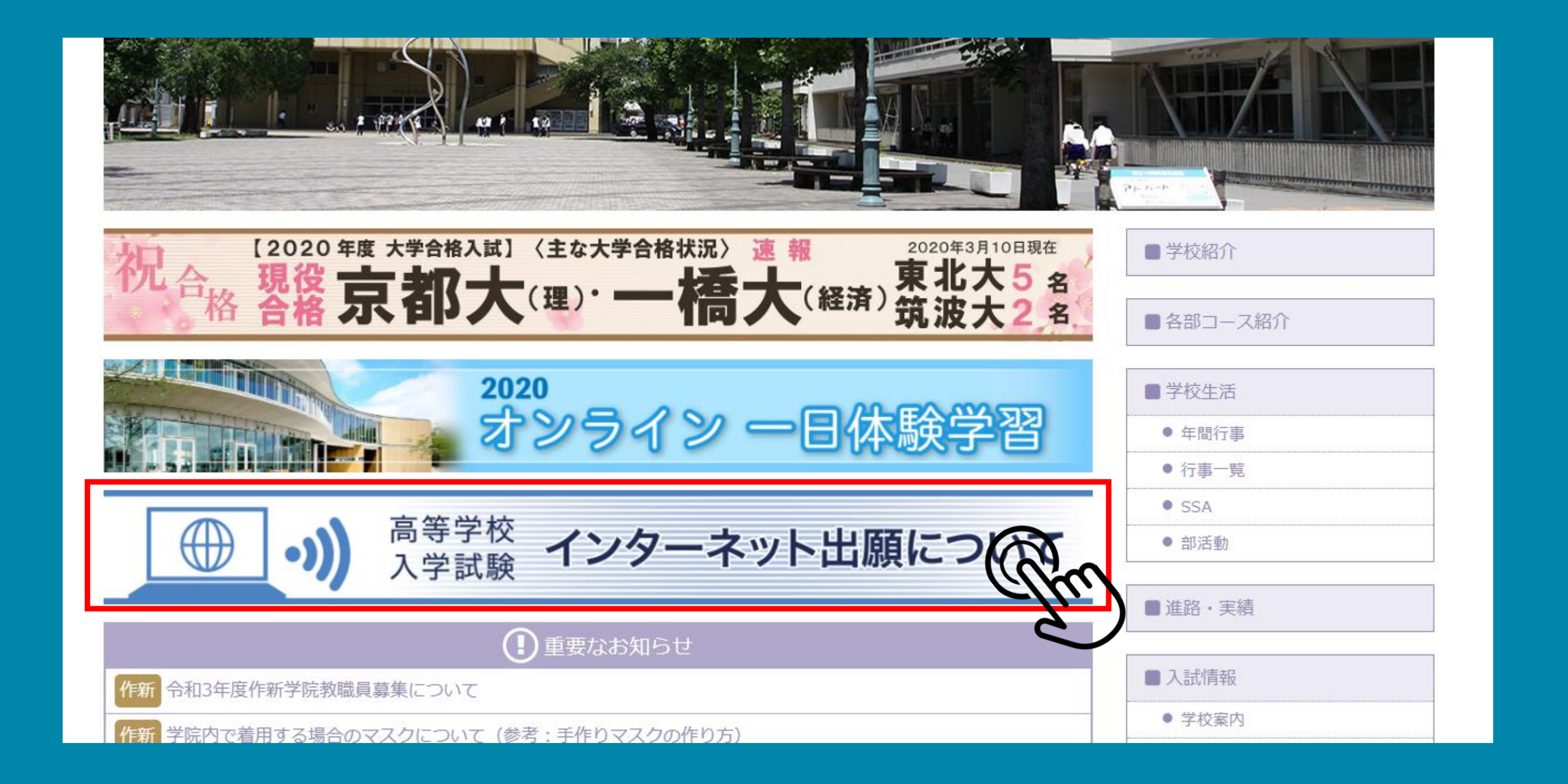

### 高等学校ホームページの「インターネット出願について」バ ナーを クリックしてください。

### インターネット出願について

入学試験の出願はすべてインターネットからの出願のみになります。 6月1日(月)からユーザID(メールアドレス)・パスワードの登録ができます。 インターネット出願の使い方。申込みについてはこちら(使用システム miraicompass のHPに移動します。)

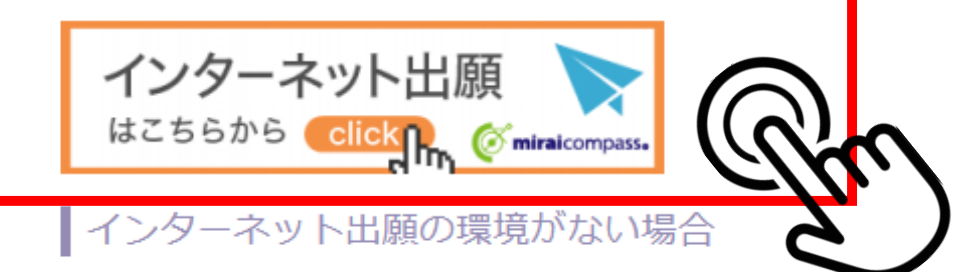

下記期間に、作新学院高等学校受付窓口にコンピュータ・プリンタを用意いたします。前日までに電話予約(11月11日か ら予約開始)のうえ、ご来校いただき、手続きを行ってください。(ご予約のない場合は、お待ちいただくことがありま す)。受験料の納入(コンビニ決済等)をしていただいた後、「受験票・出願票」を本校受付窓口で発行印刷してお渡しし ます。

《予約受付》 TEL. 028-647-4591 (入試・情報課)

《第1回入試インターネット出願本校窓口受付期間 および受付時間》 2020年11月24日(火)~12月2日(水) 平日 9:00~16:00、 土曜日 9:00~15:00 (日曜日は実施しません)

インターネット出願関係資料

- フリーメール(Gmail)の取得方法(動画)
- インターネット出願 ID登録の方法(動画)
- インターネット出願方法について(PDF)(昨年度版)
- 顔写真登録ガイドはこちら
- ペイジー支払いガイドはこちら
- コンビニ支払いガイドはこちら
- コンビニ印刷ガイドはこちら

## 次に「インターネット出願」のバナーをクリックします。

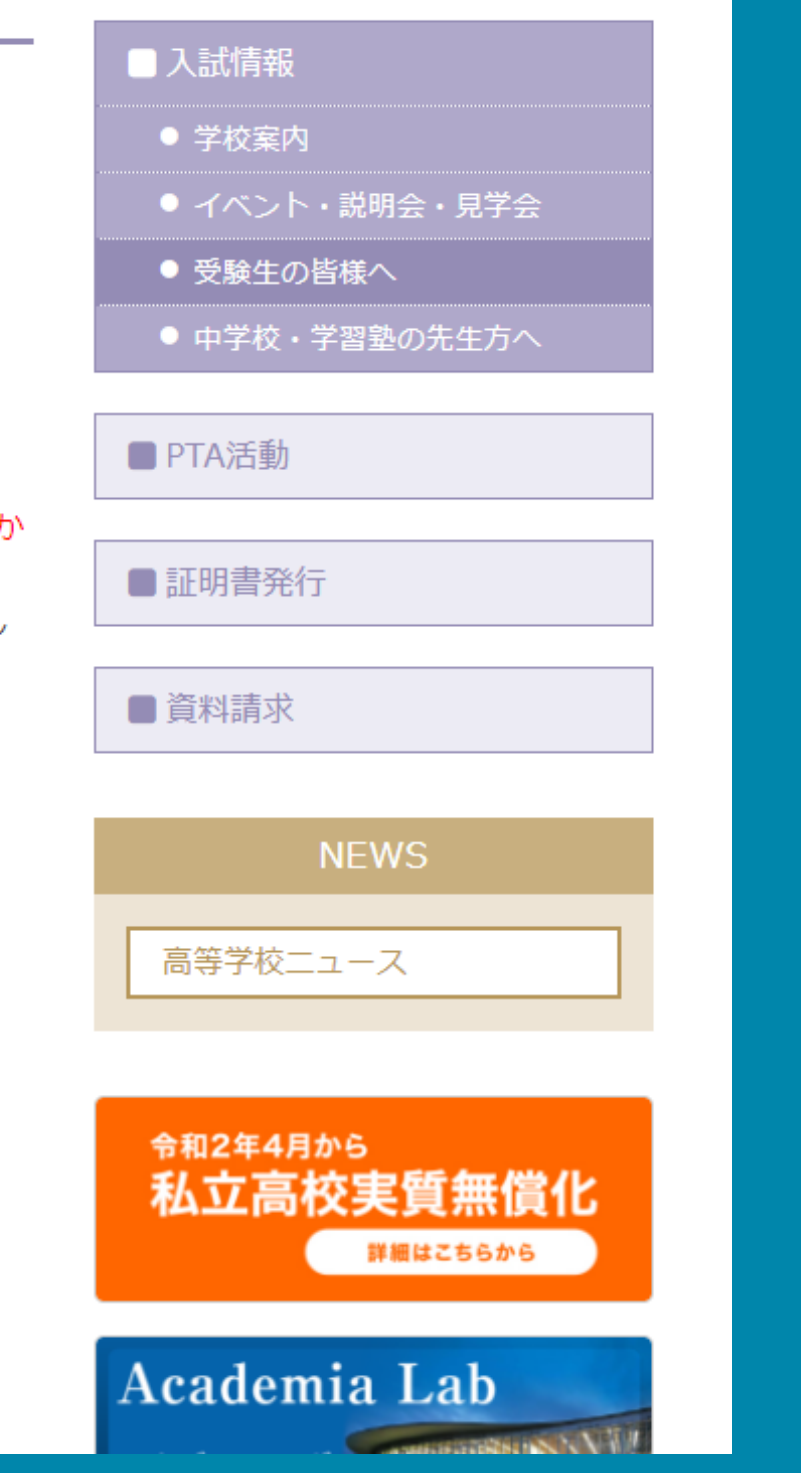

![](_page_4_Figure_0.jpeg)

## はじめて手続きをされる方は「はじめての方はこちら」 をクリックしてIDの登録を行ってください。

![](_page_5_Picture_0.jpeg)

| Step1 | E-mail送信 | (ユーザ登録用確認コード送信)                                                                                                    |
|-------|----------|----------------------------------------------------------------------------------------------------|
|       |          | ユーザIDとしてご利用いただくご自身の受信可能なメールアドレスを入力して、「送信」ボタンを押してく<br>い。<br>入力されたメールアドレス宛てにユーザ登録用の確認コードを送信します。<br>メールが届きましたら、 <b>メールに記載された確認コードを入力し、パスワード登録(本登録)を行ってくた</b><br>(確認コードの有効期間は20分です)<br>**登録いただいたメールアドレスに、学校からの緊急連絡などを送信することがございます。<br>**登録いただいたメールアドレスを公開する、または第三者に提供することはありません。<br>** 「利用規約」をご確認いただいたのち、ご利用ください。                                                                                                    |
|       |          | <重要>                                                                                                    |
|       |          | <ul> <li>入力されたメールアドレスに、登録完了等の確認メールを送信します。</li> <li>フィーチャー・フォン(通称:ガラケー)は、確認コードお知らせメールの受信はできますが、その後お手続きは行えません。インターネットに接続されたパソコン等でお手続きください。</li> <li><b>spiiに設定をご確認ください&gt;</b> <li>ご自身のメールアドレスを、「@e-shiharai.net」からのEメールが受信できるように設定してください</li> <li>確認コードお知らせメールにはURLが記載されております。URL付メールが受信できるように設定してださい。</li> <li>各キャリアのメール受信設定方法は、こちらでご確認ください。</li> <li><u>docomo</u><br/><u>aU</u><br/><u>SoftBank</u></li> </li></ul>                                                                  |
|       |          | メールアドレス<br>email<br>戻る送送                                                                                                    |
|       |          | **登録いただいたメールアドレスに、学校からの緊急連絡などを送信することがございます。 **登録いただいたメールアドレスを公開する、または第三者に提供することはありません。 **「利用規約」をご確認いただいたのち、ご利用ください。 <2 年の ・ 入力されたメールアドレスに、登録完了等の確認メールを送信します。 ・ クィーチャー・フォン(通称:ガラケー)は、確認コードお知らせメールの受信はできますが、そのお手続きは行えません。インターネットに接続されたパソコン等でお手続きください。 こ ご自身のメールアドレスを、「@e-shiharai.net」からのEメールが受信できるように設定してください。 ・ ご自身のメールアドレスを、「@e-shiharai.net」からのEメールが受信できるように設定してください。 ・ ご自身のメールアドレスを、「@e-shiharai.net」からのEメールが受信できるように設定してください。 ・ るキャリアのメール受信設定方法は、こちらでご確認ください。 」 ないのの 」 30 SoftBank |

メールアドレス欄にメールアドレスを入力して送信し、 確認メールを受信してください。

![](_page_5_Picture_4.jpeg)

![](_page_6_Picture_0.jpeg)

![](_page_6_Figure_1.jpeg)

## 受信した確認コード(数字6桁)を入力してください。

![](_page_6_Picture_4.jpeg)

### ◆ユーザーIDの登録方法

|           | セイ: サクシン メー                                                                                                    | イ: タロウ                                                           | (全角カナ) |
|-----------|----------------------------------------------------------------------------------------------------|------------------------------------------------------------------|--------|
| 生年月日      | 2005年 • 5月 • 20日 •                                                                                                    |                                                                  |        |
|           | □ パスワードの伏字解除                                                                                                    |                                                                  |        |
| パスワード     | •••••                                                                                                    | ※下記、パスワード条件を参照                                                   |        |
| パスワード(確認) | •••••                                                                                                    |                                                                  |        |
|           | ※ 下記の条件を満たすパスワードを設定してくださ<br>・文字数は [8文字以上16文字以下]で<br>・使用できる文字は [「半角英字」と「半<br>・[「半角英字」と「半角数字」の組合せ<br>・アルファベットの [大文字と小文字を図 | い。<br>設定してください。<br><b>*角数字」]</b> です。<br>]で設定してください。<br>Z別]しています。 |        |
|           |                                                                                                    |                                                                  |        |

## 志願者の氏名をカナで入力し、生年月日を入力してください。 パスワードは8文字以上の半角英字と数字の組み合わせで作成 してください。

### ◆ユーザーIDの登録方法

![](_page_8_Picture_1.jpeg)

|                                                                                                    | 学校からのお知らせ                                    |
|----------------------------------------------------------------------------------------------------|----------------------------------------------|
| <ul> <li>はじめて手続される方へ】</li> <li>ユーザID (メールアドレス)をはじめて登録される方は、下のボタン<br/>をクリックしてください。</li> <li>miraicompassサイトでmcID (共通ID)として登録された方は、ログ<br/>インにお進みください。</li> </ul>                       | ※※※作新学院高等学校は<br><【ユーザIDについて】<br>〇ユーザID(メールアド |
| はじめての方はこちら                                                                                                    | <u>システムに関するお知ら</u>                           |
|                                                                                                    | システムからのお知らせば                                 |
| <ul> <li>【ユーザID登録がお済みの方へ】</li> <li>● 登録済みのユーザID(メールアドレス)、パスワードを入力のうえ、<br/>「ログイン」をクリックしてください。</li> <li>● メールアドレスの変更を希望される場合は、ログイン後、「メールアドレス変更」より変更してください。</li> <li>メールアドレス</li> </ul> |                                              |
| email                                                                                                    |                                              |
| <b>パスワード</b>                                                                                                    |                                              |
| Password                                                                                                    |                                              |
| ログイン                                                                                                    |                                              |

## ユーザーIDを登録済の方はメールアドレスとパスワード を入力してログインしてください。

![](_page_9_Picture_3.jpeg)

◆インターネット出願の方法

![](_page_10_Picture_1.jpeg)

### 志願者選択

志願者を追加したい方はこちら

### ← 志願者の追加はこちらをクリック

志願者を選択してください。

サクシン タロウ 2021/03/31まで有効

※ ユーザIDの有効期限は下記の通り更新されますので、ご注意ください。 ・最終ログイン先が 出願サイト の場合 : 当年度末まで(2021/3/31) ・最終ログイン先が出願サイト以外の場合:当年度末+1年まで(2022/3/31)

今回受験する志願者のボタンをクリックしてください。 1つのメールアドレスで、双子など複数名の出願を行う場合、 画面右上メニューの「志願者情報変更」をクリックし、志願者を追加してください。

![](_page_10_Picture_10.jpeg)

![](_page_10_Picture_11.jpeg)

◆インターネット出願の方法

| 4 | <b>十作新学</b>         | 院高等。       |                              | マイページ                                     | ログイン情          |
|---|---------------------|------------|------------------------------|-------------------------------------------|----------------|
|   | サクシン タロウ            | さんのマイペ     | ージ                           |                                           |                |
|   | 申込履歴<br>申込履歴情報はありませ | <u>申込</u>  | が完了している場合                    | 含はこの画面に入試区                                | 分等が表示さ         |
|   | 申込番号                | 入試区分       | 申込日                          | 支払方法                                      | 入金             |
|   |                     | 1つの<br>画面右 | )メールアドレスで、双子<br>i上メニューの「志願者情 | など複数名の出願を行う場合<br>報変更」をクリックし、志願<br>新規申込手続き | a、<br>種者を追加して、 |

## 「新規申込手続きへ」をクリックしてください。

![](_page_11_Picture_4.jpeg)

![](_page_11_Picture_5.jpeg)

|              | ◆インター                      | -ネット出願         | の方法                 |         |               |
|--------------|----------------------------|----------------|---------------------|---------|---------------|
| ●作新学院        | 高等学校                       | マイページ          | ログイン情報変更            | 志願者情報変更 | 申込履歴<br>ログアウト |
| 入試区分選択 出願情報入 | カ 試験選択 お支払い方法の入力           | 出願情報の確認        | 信完了                 |         |               |
| Step1 入試区分選択 |                            |                |                     |         |               |
| 入試区分選択       |                            |                |                     |         |               |
|              | <b>入試区分</b> 第1回入学試験(申込期間:1 | 1/24~12/2)     |                     | ▼       |               |
|              |                            | 来画<br>戻る<br>次へ | 面はサンプルの<br><b>へ</b> | ため実際の申込 | 対間と異なる場合がありま  |

## 次に入試区分を選択してください。

![](_page_12_Picture_3.jpeg)

![](_page_12_Picture_4.jpeg)

![](_page_13_Picture_1.jpeg)

### 規約同意確認をご確認ください。スクロールして下まで 読み終わると、「同意して次に」をクリックできます。

![](_page_13_Picture_4.jpeg)

規約同意確認(最後までスクロールしてお読みください)

### ◇個人頂報に関するの向い互行せについて

当社が保有する個人情報に対する利用目的の通知、開示等の求 めについて当社では、業務の適切な遂行を妨げない限りにおい て、当社が保有する個人情報に対する利用目的の 通知、開示、 訂正、追加、削除、利用停止、消去の求めを受け付けておりま す。 開示等の手続きにあたり、ご本人であること又は代理人で あることを確認させていただきます。「利用目的の通知」及び 「開示」の手数料は、1,000円(消費税込み)です。 当社所定 の手続・申請書を郵送でお送りしますので、下記の受付窓口に E-mail、郵便、電話にて ご請求ください。その際、住所・氏

当社では個人情報の取扱いに関する苦情、相談をE-mail、郵 便、電話にて受け付けております。下記の受付窓口にご連絡く

住所 〒140-8506東京都品川区東品川四丁目12番2号 品川シー サイドウエストタワー 電話 03-3458-9974 E-mail kojinjoho@dcs.co.jp [受付時間] 9:00~17:00(土・日・祝日・年末年始は除 <)

※出願手続に関するお問い合わせは、画面下部の「お問合せ 先」へご連絡ください。

同意しない

◆インターネット出願の方法

![](_page_14_Figure_1.jpeg)

## 次に志願者の氏名・性別・生年月日の入力を行います。

![](_page_14_Picture_4.jpeg)

![](_page_15_Figure_1.jpeg)

## 住所の入力は「住所検索」が大変便利です。 ハイフンなしで郵便番号入力後にクリックしてください。

![](_page_15_Picture_4.jpeg)

### ※郵便番号はハイフンなしです 住所検索ボタンを活用しましょう

|        |              |                                   |              | $\frown$     |                                         |
|--------|--------------|-----------------------------------|--------------|--------------|-----------------------------------------|
|        | 出身校必須        | 栃木県                               | ~            | (1)          | 都道府県を選択                                 |
|        |              | 宇都宮市                              | ~            | 2            | 市町村を選択                                  |
|        |              | 宇都宮市立陽西中学校                        | ~            | 3            | 中学校名を選択                                 |
|        | その他の学校       |                                   |              | (上記リス        | トに無い場合は、「その他」を選択                        |
|        |              |                                   |              |              |                                         |
|        | 在籍卒業区分必須     | 在学中(2021年3月卒業見込み)                 | ~            |              |                                         |
|        |              |                                   |              |              |                                         |
| 合格発表口  | ウインパスワード 必須  | ****                              |              | (半角英数        | 字記号:8-16桁)                              |
|        |              |                                   |              |              | ※ 任意のパスワ                                |
|        |              | ※こちらは合格発表の確認に必要<br>メモを取るなどして、忘れない | なパス!<br>ようご〉 | ワードで<br>注意くだ | す。<br><sup>さい。</sup> このパスワード<br>再発行はできま |
| 出身校(クラ | 「ス)※過年度生は「0」 | 1                                 |              | (半角)         |                                         |
| を入     | カしてください。 🖓 🎘 |                                   |              | ÷            | ※ クラスと出席                                |
| 出身校(出  | 出席番号)※過年度生は  | 15                                |              | (半角数字        | ;)                                      |
| 「0」を入  | カしてください。 201 |                                   |              |              |                                         |

## 出身校の情報を入力します。出身校は都道府県⇒市町村 ⇒中学校名の順に選択します。

![](_page_16_Picture_4.jpeg)

択し、入力してください。)

### ード8桁以上を入力してください

ばご自分で考えたもので構いませんが そもので、忘れないようにご注意ください

番号を入力(過年度生は0を入力)

◆インターネット出願の方法

![](_page_17_Figure_1.jpeg)

## 保護者情報を入力します。緊急連絡先は入学試験当日に 緊急の場合のみ使用します。

![](_page_17_Picture_4.jpeg)

|              | (全角)    |
|--------------|---------|
| ปน           | (全角力ナ)  |
| 試験当日につながる番号を | ご記入ください |
|              |         |
|              |         |
|              |         |
|              |         |

◆インターネット出願の方法 試験検索 出願する試験を検索し、画面中段の選択ボタンを押してください。 (同時に複数出願する場合は、繰り返し検索・追加を行ってください) 入試区分 第1回入学試験 試験日 選んでください **v** | 単願受験の有無  $\mathbf{X}$ v II 選んでください 第1志望の部・科 選んでください ۳ X 第2志望の科 ۳ 選んでください 検索された試験 入試区分 試験名 試験日

試験検索を行います。試験日・受験部・科を間違えない ようにしてください。

![](_page_18_Picture_3.jpeg)

※ 1月6日(水):総合進学部・情報科学部 ※ 1月7日(木):トップ英進部・英進部

単願受験のあり・なしに関わらず入力が必要です

情報科学部を受験する方は第2志望の設定が可能です

選択

◆インターネット出願の方法

| 出願する試験を検索し、画面中 | 9段の選択ボタンを押してください。  |
|----------------|--------------------|
| (同時に複数出願する場合は、 | 繰り返し検索・追加を行ってください) |

| 入試区分     | 第1回入学試験                 |
|----------|-------------------------|
| 試験日      | 1月6日 🗸                  |
| 単願受験の有無  | 単願受験しない   ▼             |
| 第1志望の部・科 | B. 総合進学部 ∨              |
| 第2志望の科   | N. 第2志望なし V             |
| 検索された試験  | ※ 表示された内容に間違いがなければ「選択」を |
| 入試区分     | 試験名 試験日                 |
| 第1回入学試験  | 第1回 総合進学部 1月6日          |
|          |                         |

## 表示された内容に間違いがなければ「選択」をクリック してください。

![](_page_19_Picture_5.jpeg)

クリックしてください

![](_page_19_Picture_7.jpeg)

◆インターネット出願の方法

### 現在選択中の試験

| 入試区分            | 試験        | 名        |                |         | 式験日        |
|-----------------|-----------|----------|----------------|---------|------------|
| 第1回入学試験         | 第1回       | ] 総合進学部  |                | 1       | 月6日        |
|                 |           |          |                |         |            |
| 申込済試験           |           |          |                |         |            |
| 入試区分            |           |          | 試験名            |         |            |
|                 | ※ 入       | カされた内    | 容を確認する         | 場合は「伯   | 呆存して中断す    |
| お知らせ            | ※ 確       | 認しない場    | 合は「お支払い        | い画面へ」   | をクリックし     |
| ※ここまでに入力した内容の確認 | ?・印刷を行うに( | は、「保存して中 | 「断する」ボタンを打     | 押し、マイペー | ージの「申込確認」オ |
| ※確認後、変更がない場合は、マ | マイページの「続き | きから」手続きる | を再開し、お支払い調     | 画面へお進み  | ください。      |
| ※受験料支払い後の諸変更は一切 | ]できませんので、 | ご注意ください  | ۱ <sub>°</sub> |         |            |
|                 |           |          |                |         |            |
|                 |           | 戻る       | お支払い画面         | へ保存     | テして中断する    |

![](_page_20_Picture_3.jpeg)

![](_page_20_Picture_5.jpeg)

|                                          | 選択解除       |                |     |
|------------------------------------------|------------|----------------|-----|
|                                          |            |                |     |
| =2494€=                                  |            |                |     |
| 「「「「「「」」 「「」」 「「」」 「「」」 「」 「」 「」 「」 「」 「 | リック(推      | <del>驱</del> ) |     |
| ウしてくださ <b>に</b>                          | , <b>)</b> |                |     |
| 図」ボタンから「申                                | 込内容確認書」    | を取得します。        |     |
|                                          |            |                |     |
|                                          |            |                | ]   |
|                                          |            |                |     |
| She                                      |            |                | 101 |
|                                          |            |                |     |

◆インターネット出願の方法

![](_page_21_Picture_1.jpeg)

## 申込を再開する場合は、「マイページ」をクリックして ください。

![](_page_21_Picture_4.jpeg)

◆インターネット出願の方法

| 一作新       |                                   | <b>等学校</b> |         | マイページ     | ログイン <mark>情報変更</mark> | 志願者情報変更  | 申込履歴 | ログアウト<br>/ン タロウ さん |  |
|-----------|-----------------------------------|------------|---------|-----------|------------------------|----------|------|--------------------|--|
| サクシング     | タロウ さんのマ                          | イページ       |         |           |                        |          |      |                    |  |
| 申込履歴      |                                   | ※ マイへ      | ページを開くと | と保存中の申込試験 | 区分が表示されま               | f        |      |                    |  |
| 申込番号      | 入試区分                              | 申込日        | 支払方法    | 入金情報      |                        |          |      | 受験票                |  |
| 201100006 | 第1回入学試験                           | 一時保存       | -       | -         | 申込確認                   | 続きから キャン | ンセル  | -                  |  |
|           | 新規申込手続きを行うには、上記の申込が完了している必要があります。 |            |         |           |                        |          |      |                    |  |

## 「申込確認」をクリックして申込内容を確認してくださ い。

![](_page_22_Picture_4.jpeg)

◆インターネット出願の方法

| 保護者氏名 (漢字)作新 花子保護者氏名 (カナ)サクシン ハナコ緊急連絡先 (電話番号)028-648-1811電話の持ち主母親志願者との続柄母                                         | 保護者情報の確認    |              |  |
|----------------------------------------------------------------------------------------------------|-------------|--------------|--|
| 保護者氏名 (カナ)       サクシン ハナコ         緊急連絡先 (電話番号)       028-648-1811         電話の持ち主       母親         志願者との続柄       母 | 保護者氏名(漢字)   | 作新 花子        |  |
| 緊急連絡先(電話番号)       028-648-1811         電話の持ち主       母親         志願者との続柄       母                                    | 保護者氏名(カナ)   | サクシン ハナコ     |  |
| 電話の持ち主 母親<br>                                                                                                    | 緊急連絡先(電話番号) | 028-648-1811 |  |
| 志願者との続柄                                                                                                    | 電話の持ち主      | 母親           |  |
|                                                                                                    | 志願者との続柄     | 母            |  |

![](_page_23_Figure_2.jpeg)

## 申込内容を確認したら「戻る」をクリックします。 「申込内容確認書」を表示して印刷することもできます。

![](_page_23_Picture_5.jpeg)

申込の内容を印刷する方はこちらをクリックしてください

申込内容を確認できたら「戻る」をクリックします (申込内容に修正がある場合でも「戻る」をクリック)

◆インターネット出願の方法

|         | <b>~作新</b> | 学院高等      | <b>争学校</b> |          | マイページ       | ジ ログイン情報 |
|---------|------------|-----------|------------|----------|-------------|----------|
|         | サクシン タ     | タロウ さんのマイ | イページ       |          |             |          |
|         | 申込履歴       |           | *          | お支払いに    | 進む方、内容を修    | §正する方どち  |
|         | 申込番号       | 入試区分      | 申込日        | 支払方法     | 入金情報        |          |
|         | 201100006  | 第1回入学試験   | 一時保存       | -        | -           | 申込確認     |
|         |            |           |            |          |             |          |
| 0000000 |            |           | 新規申込手続きを   | 行うには、上記の | の申込が完了している必 | 必要があります。 |

## 申込手続きを進めます。「続きから」をクリックしてく ださい。

24

![](_page_24_Picture_4.jpeg)

![](_page_24_Picture_5.jpeg)

![](_page_25_Figure_0.jpeg)

## 画面下部の「試験選択画面へ」をクリックします。

![](_page_25_Picture_3.jpeg)

| <b>ド</b> す。 |        |
|-------------|--------|
|             |        |
|             | (04)   |
|             | (壬月)   |
|             |        |
|             |        |
|             | (全角力ナ) |
| ▶ Ⅲ太        | (全角力ナ) |
| 略           | (全角力ナ) |
| 略           | (全角力ナ) |
| 略           | (全角力ナ) |
| 略           | (全角力ナ) |
| 路           | (全角力ナ) |
| 路           | (全角力ナ) |
| 路           | (全角力ナ) |
|             | (全角力ナ) |

![](_page_26_Figure_0.jpeg)

![](_page_26_Picture_2.jpeg)

| <b>とクリックし、再度試験選択を行ってください</b> |
|------------------------------|
| 選択解除                         |
| 選択解除                         |
|                              |
|                              |
|                              |

![](_page_26_Picture_4.jpeg)

| 試区分                               | 試験名                       | 試験日              |   |
|-----------------------------------|---------------------------|------------------|---|
| 1回入学試験                            | 第1回 総合進学部                 | 1月6日             | Ξ |
|                                   |                           | 受験料・検定料 ¥13,000- | S |
| お支払い方法の選択<br>※お支払い方法により事務手数料が異なりま | ますので、事務手数料を確認しお手続きしてください。 |                  |   |
| ・ クレジットカード                        |                           | [事務手数料 ¥440-]    |   |
| コンビニエンスストア                        |                           |                  |   |
| 〇ペイジー・金融機関ATM(現金)                 |                           |                  |   |
| ご利用可能な金融機関ATMについて                 |                           |                  | - |
| )ペイジー・金融機関ATM(カード                 | ・通帳)                      |                  |   |
| ご利用可能な金融機関ATMについて                 |                           |                  |   |
| ) ペイジー (ネットバンキング)                 |                           |                  |   |
|                                   |                           |                  |   |
|                                   | 戻る確認画面へ                   |                  |   |
|                                   |                           | ζ<br>Λ           |   |

![](_page_27_Picture_3.jpeg)

方法を選択してお支払い手続きを進めてください。 料・検定料のほかに事務手数料(440円)がかかります。

ビニエンスストアでのお支払い方法は以下のリンクをご覧くだ

(セブン-イレブン・ローソン・ミニストップ・ファミリー)

コンビニ支払いガイド https://www.mirai-compass.jp.net/payother/

### へ」をクリックします。 めます)

◆インターネット出願の方法

| ep5 出願情報の確認      |                      |         |        |
|------------------|----------------------|---------|--------|
|                  |                      |         |        |
| 試験名・党験料・お文払い方法の値 | 生記                   |         |        |
| 試験名 ・試験日         | 第1回 総合進学部 1月6日       |         |        |
| 受験料・検定料          | 13,000円              |         |        |
| 事務手数料            | 440円                 |         |        |
| 合計               | 13,440円              |         |        |
| お支払い方法           | クレジットカード             | ※ 正確にご入 | カください  |
|                  | クレジットカード種類           | 躍んでください | *      |
|                  | クレジットカード番号           |         | (半角数字) |
|                  | <u>ダミー番号(テスト環境用)</u> |         |        |
|                  | セキュリティコード            | (半角数字)  |        |
|                  | セキュリティコードとは          |         |        |
|                  | 有効期限                 | ▼ 月/    | ▼ 年    |
|                  |                      |         |        |
|                  |                      |         |        |

クレジットカードの情報を正確にご入力ください。

![](_page_28_Picture_4.jpeg)

| 志願者情報の確認                                    |                                              | ※ これ<br>い   |
|---------------------------------------------|----------------------------------------------|-------------|
| 志願者氏名(漢字)                                   | 作新 太郎                                        |             |
| 志願者氏名(カナ)                                   | サクシン タロウ                                     |             |
|                                             |                                              | · 途中省略      |
| 保護者情報の確認<br>保護者氏名 (漢字)                      | 作新 花子                                        |             |
| 保護者氏名 (力ナ)                                  |                                              |             |
| 取名油物件 (売詳新中)                                | 020 640 1011                                 |             |
|                                             |                                              | , 途中省略      |
| 上記入力内容にお間違えはありませんか。<br>クリックする前に以下の項目を再確認し、謬 | 「上記内容で申込む」ボタンクリック後、修<br>関りがなければチェックをつけてください。 | 証ができなくなります。 |
| 由认内容                                        |                                              |             |

## 「志願者情報」「保護者情報」「申込内容」の最終確認 画面が表示されます。

![](_page_29_Picture_4.jpeg)

![](_page_29_Picture_5.jpeg)

上記入力内容にお間違えはありませんか。「上記内容で申込む」ボタンクリック後、修正ができなくなります クリックする前に以下の項目を再確認し、誤りがなければチェックをつけてください。

| ┃ 申込内容 |                                                     |
|--------|-----------------------------------------------------|
| 作新学院。  | i等学校 (テスト)                                          |
| 🖌 お申び  | みの試験は以下の内容でお間違えはありませんか<br>第1回 総合進学部 1月6日            |
| ■志願者情  | ☆ チェックを入れ                                           |
| ▼ 志願者  | 氏名(漢字)、性別は志通者本人の氏名、性別ですか                            |
| ✔ 生年月  | 作新 太郎 (男)   日 は志願者本人の生年月日ですか   2005年05月20日          |
| ✓ 住所は  | 全て入力されていますか(入力可能文字数を超える場合を除く)<br>栃木県 宇都宮市 一の沢1-1-41 |
| 🖌 その1  | 申込内容に誤りはありませんか                                      |
|        | 戻る 上記内容で「ひさ                                         |
|        |                                                     |

## すべての項目にチェックを入れて「上記内容で申し込 む」をクリックしてください。

![](_page_30_Picture_6.jpeg)

### ※ 申込内容確認はこれで最後となります。 必ず確認して、確認が終わったら すべての項目にチェックを入れてください

### 学校からのお知らせ

◇受験料納入後、マイページより「受験票・出願票」を印刷してください。 ※「受験票・出願票」の印刷期間は、20 です。 ◇出願票に写真(裏面に氏名を記入)を貼付してください。(6ヶ月以内撮影、4×3 cm) 11 ◇印刷した、「受験票・出願票」は切り離さずに、中学校の先生に提出してください。

◇一旦提出後、中学校から戻される「受験票」は、試験当日必ずお持ちください。

※県外からの個人出願で必要書類を郵送で提出される場合は、任意の封筒(定形外封筒角型2号)を使用し、以下の書類を提出期限までに、「簡易書留」にて郵送してくだ さい。

マイページ (受験票出力)

提出書類:〇調査書 〇出願票 提出期限:20 年12月 日【必着】

出願申込および決済が完了しました(申込番号: 201100006)

決済番号 : 9999999999 お支払金額 : 13,440円

![](_page_31_Picture_8.jpeg)

ログアウト

![](_page_31_Picture_10.jpeg)

### ※ この画面はサンプルです 日付等は実際の画面をご確認くださ

◆インターネット出願の方法

| サクシン ら    | クロウ さんのマー | イページ                  |                                      |                                  |    |
|-----------|-----------|-----------------------|--------------------------------------|----------------------------------|----|
|           |           |                       |                                      |                                  |    |
| 申込番号      | 入試区分      | 申込日                   | 支払方法                                 | 入金情報                             |    |
| 201100006 | 第1回入学試験   |                       | クレジットカード                             | 決済完了                             |    |
|           |           |                       |                                      |                                  |    |
|           | i         | 1 つのメールアド<br>画面右上メニュー | レスで、双子など複数名の<br>の「志願者情報変更」をク<br>新規申込 | 出願を行う場合、<br>リックし、志願者を追加し<br>手続きへ | 7ر |
|           |           |                       |                                      |                                  |    |

![](_page_32_Picture_2.jpeg)

![](_page_32_Picture_4.jpeg)

![](_page_32_Picture_5.jpeg)

◆インターネット出願の方法

| ダウンロード                                                                                    |
|-------------------------------------------------------------------------------------------|
| 受験票PDFをダウンロードします。                                                                         |
| ブラウザ上でPDFを開き印刷を行うと、罫線が消えたり、レイアウトが崩れる場合があります。<br>PDFを保存した後は、AdobeReaderを利用して表示・印刷を行ってください。 |
| AdobeReaderをお持ちでない方は以下リンクよりダウンロードし、インストールしてください。                                          |
| Get Adobe<br>Acrobat Reader                                                               |
| 「受験票」表示                                                                                   |
| ダウンロードできない方はこちら                                                                           |
| コンビニエンスストアでプリントする方はこちら コンビニエンスストアで印                                                       |
| 戻る ログアウト                                                                                  |

### 印刷ができる方は「受験票表示」をクリックします。 コンビニエンスストアでプリントする方は左下の表示をクリッ クします。

![](_page_33_Picture_4.jpeg)

### 刷をする場合はこちら

![](_page_34_Picture_0.jpeg)

![](_page_34_Figure_1.jpeg)

◆ コンビニエンスストアプリント予約について

![](_page_35_Picture_1.jpeg)

## コンビニエンスストアで印刷する方は「プリント予約」 機能が便利です。

![](_page_35_Picture_4.jpeg)

### ◆ コンビニエンスストアプリント予約について

![](_page_36_Figure_1.jpeg)

# 印刷予約をするコンビニエンスストアを選択して「次へ」をクリックしてください。

### ◆ コンビニエンスストアプリント予約について

### プリント予約サービスからのお知らせ

※本サービスのご利用に関するるお問合せは、サービスHP内のお問合せフォームよりお願いします。 (https://www.printing.ne.jp/index\_p.html)

・2019/10/01 2019年10月メンテナンスのお知らせ 2019年10月のメンテナンス日時は、以下の通りです。

本村用規約において、次のとおり用語を定義します。

(1) 「店舗」とは、富士ゼロックスが提携する事業者が経営する店舗またはフランチャイズチェーンの店舗のう 富士ゼロックス製のカラープリンター端末を設置し、かつ「サービス」用のプリントアウトサービスを提供す

> 利用規約を確認し、同意した上で「プリント予約」ボタンを押して 同意する

プリント予約サービスの利用規約をご確認ください。

戻る

プリント予約をす

|  |  |   | * |  |
|--|--|---|---|--|
|  |  |   | * |  |
|  |  |   | * |  |
|  |  |   | * |  |
|  |  |   | * |  |
|  |  | _ | * |  |
|  |  |   | * |  |
|  |  | _ | * |  |
|  |  |   | * |  |

### 途中省略

| ち、<br>する店舗をいい | います。 |  | • |  |
|---------------|------|--|---|--|
| ください。         |      |  |   |  |
|               |      |  |   |  |

◆ コンビニエンスストアプリント予約について

### プリント予約完了

プリント予約が完了しました。

以下の内容を確認し、選択したコンビニエンスストアのマルチコピー機で印刷をおこなってください。

| 予約日時     |          |
|----------|----------|
| プリント予約番号 | 72M9TNZD |
| ファイル     | 受験票      |
| ページ数     | 1        |
| 選択店舗     | セブン-イレブン |
| 有効期限     |          |

## プリント予約完了画面が表示されます。

![](_page_38_Picture_8.jpeg)

### ◆ コンビニエンスストアプリント予約について

![](_page_39_Figure_1.jpeg)

![](_page_39_Picture_2.jpeg)

## これで作業完了です 「マイページ」をクリックして画面を閉じてください

### これで手続きは完了です

## https://www.sakushin.ac.jp/

![](_page_40_Picture_1.jpeg)

〒320-8525 栃木県宇都宮市一の沢1丁目1番41号 Tel.028-648-1811(代表)/Fax.028-648-8408

![](_page_40_Picture_3.jpeg)